## **M** winmostar チュートリアル

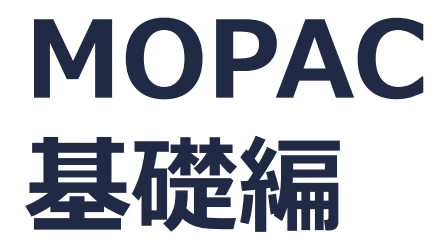

V10.0.5

2020年4月8日 株式会社クロスアビリティ

Copyright 2008-2020 X-Ability Co., Ltd.

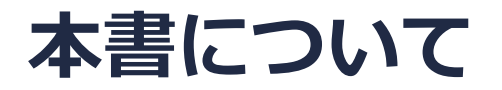

- 本書はWinmostar V10の使用例を示すチュートリアルです。
- 初めてWinmostar V10をお使いになる方はビギナーズガイドを参照してください。
- 各機能の詳細を調べたい方は<u>ユーザマニュアル</u>を参照してください。
- 本書の内容の実習を希望される方は、講習会を受講ください。
  - Winmostar導入講習会:基礎編チュートリアルの操作方法のみ紹介します。
  - <u>Winmostar基礎講習会</u>:理論的な背景、結果の解釈の解説、基礎編チュートリアルの操作方法、基礎編以外のチュートリアルの一部の操作方法を紹介します。
  - 個別講習会:ご希望に応じて講習内容を自由にカスタマイズして頂けます。
- 本書の内容通りに操作が進まない場合は、まず<u>よくある質問</u>を参照してください。
- よくある質問で解決しない場合は、情報の蓄積・管理のため、お問合せフォームに、不具合の 再現方法とその時に生成されたファイルを添付しご連絡ください。
- 本書の著作権は株式会社クロスアビリティが有します。株式会社クロスアビリティの許諾な く、いかなる形態での内容のコピー、複製を禁じます。

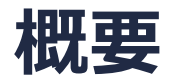

- プロピレン分子の半経験的方法による量子化学計算をMOPACを用いて実行します。
- 構造最適化計算を行って、安定な構造、その分子軌道のエネルギーと形状を確認します。その 後、最適化構造でIRスペクトル計算をします。

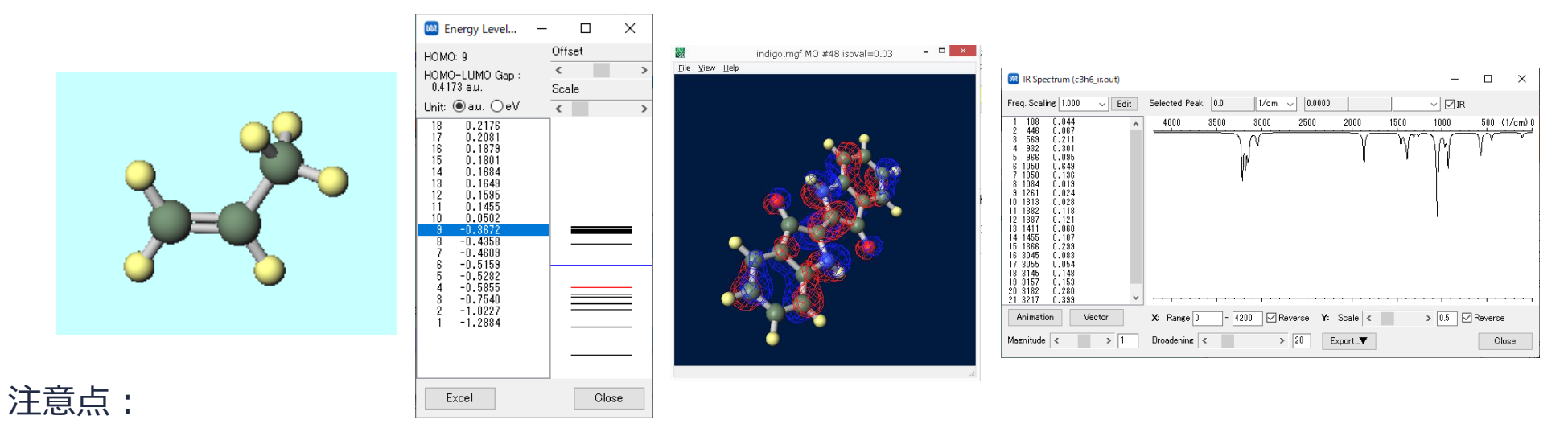

- Hartree-Fock法に近似を導入した半経験的分子軌道法は高速に計算できますが、定量的、場合によっては定性的にも実験値とずれることがあります。
- より高い精度で計算を行いたい場合は、GAMESS/Gaussian/NWChem基礎編チュートリアル をご覧ください。
- 謝辞 :本資料作成にあたり元富山大学の木原寛氏の資料を参考にしました。

#### I. 分子を作成

- 1. ファイルメニュー | 新規をクリックする。
- 2. Replaceボタンをクリックすると、メタン分子が作成される。

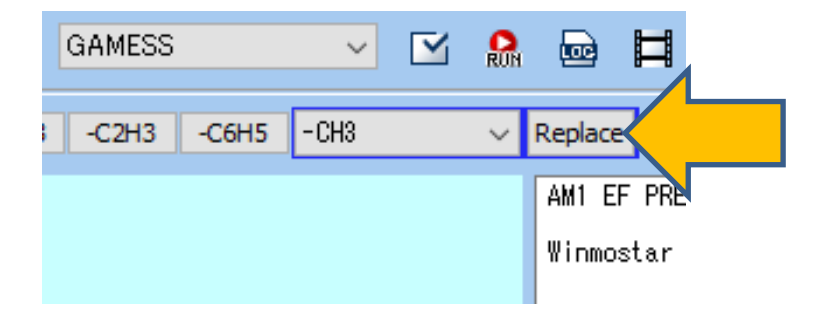

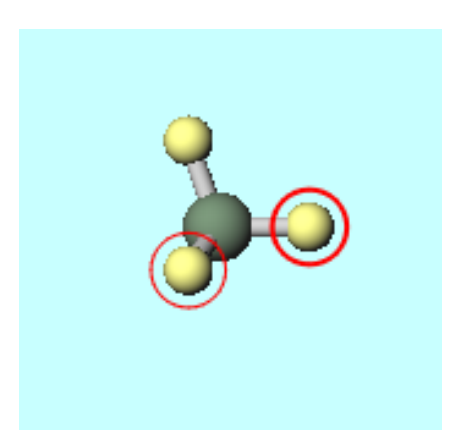

### I. 分子を作成

- 1. ツールバーの-C2H3ボタンをクリックする。
- 2. 再度Replaceボタンをクリックするとプロピレン分子が作成される
- 3. <u></u>(簡易構造最適化)ボタンをクリックして、力場パラメータを使った簡易的な構造最適化を する。

| -C2H3     H3     Replace       AM1 EF PREC     -C2H3     -C2H3       AM1 EF PREC     AM1 EF PREC | GAMESS V 🗹 🔝 🖬 | GAMESS 🗸 🗹 🤮 🛱                |                          |
|--------------------------------------------------------------------------------------------------|----------------|-------------------------------|--------------------------|
| AM1 EF PREC AM1 EF PRECISE GNORM=0.D                                                             | -C2H3 Replace  | -C2H3 -C6H5 -C2H3 -CPH3 -C2H3 | -C2H3 V Replace          |
|                                                                                                  | AM1 EF PRE     | AM1 EF PR                     | AM1 EF PRECISE GNORM=0.0 |
| Winmostar Winmostar Winmostar                                                                    | Winmostar      | Winmostar                     | Winmostar                |

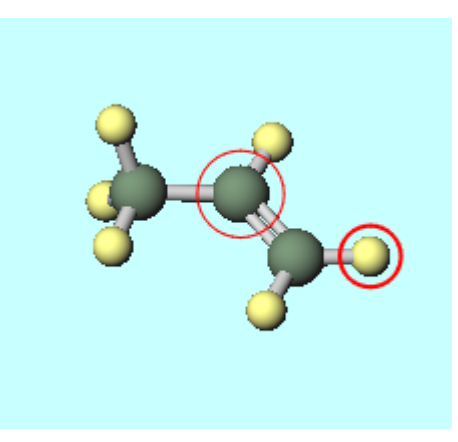

#### II. キーワード設定

- 1. メインウインドウ上部のソルバーを選択メニューでMOPACを選択する。
- 2. その横の 🗹 (**キーワード設定ボタン**)をクリックする。

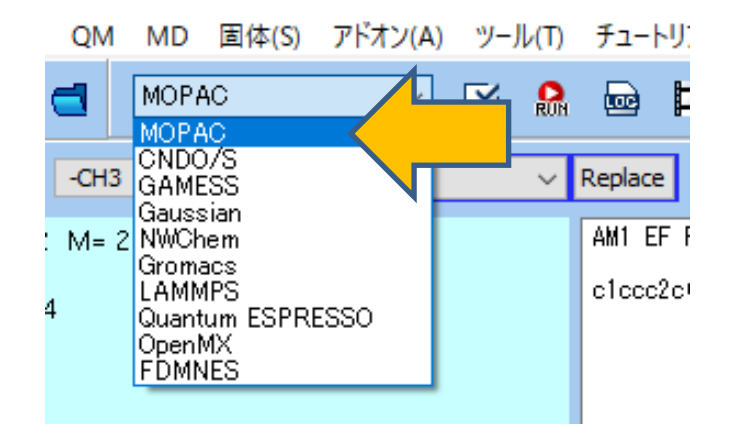

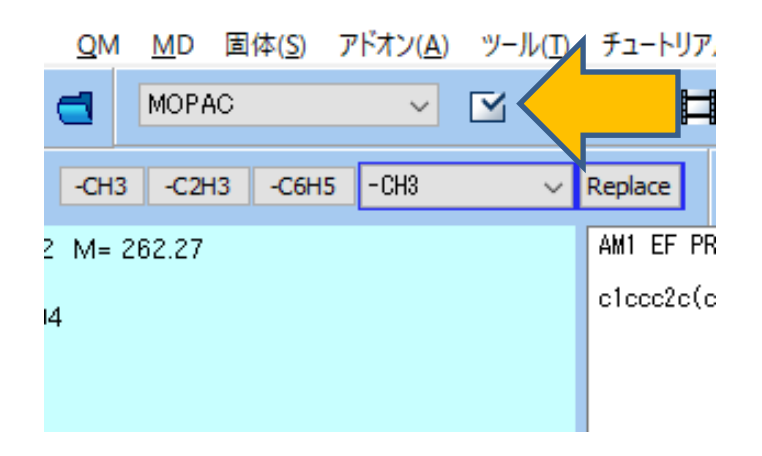

## II. キーワード設定

- 1. MOPACの計算条件を指定するためのMOPAC Setupウインドウが開く。
- 2. デフォルトの計算条件に戻す場合は、左下のResetボタンをクリックし、警告ダイアログでは いをクリックする。リセット後に設定されるデフォルトの各キーワードの意味を以下に示す。

| MOPAC Setup X                        |                                  |
|--------------------------------------|----------------------------------|
| Easy Setup                           | 普告 ×                             |
| Hamiltonian AM1 V Method EF V        | 変更を破棄してリセットしますか?                 |
| Charge V Mult. V OPEN V              |                                  |
| MM MMOK V GNORM 0.05 V LARGE V       |                                  |
| GRAPH GRAPHF V EXTERNAL V            |                                  |
| STEP V POINT V T                     | •                                |
| STEP1 2 V POINT1 2 V                 |                                  |
| AUX ALLVECS BONDS ENPART ESP         |                                  |
|                                      |                                  |
| OLDFPC POLAR PRECISE SYM AM1         | : ハミルトニアンはAM1にする                 |
| UHF VECTORS XYZ                      | : EF法で構造最適化計算を行う                 |
| Comment                              | : 構造最適化の際の閾値を小さくする (=高精度にする)     |
| GNORM=0.05                           | : エネルギー勾配ノルムが0.05以下になったら収束したとみなす |
| NOINTER                              | : 原子間距離を出力しない                    |
| Others GRAPHF                        | : グラフィックス用ファイルを発生させる             |
| c1 c2c(c1)C(=0)/C(=C¥3/C(=0)c4d MMOK | · CONH結合に分子力学補正を加える              |
|                                      | ·                                |
|                                      |                                  |

#### III.構造最適化計算の実行

- MOPAC SetupウインドウでRunボタンを押すと、「新規ジョブを開始する前に入力ファイ ルを保存してください」というメッセージとともに、MOPACの入力ファイルを保存する先を 聞かれる。
- 2. ここでは「**c3h6**」と入力し(拡張子は自動で現在選択されているものが補われる)、**保存**ボ タンを押すと計算が開始され、自動で黒いコンソールウインドウが数秒間出現する。

|               | OLDFPC                                                   |                                                          | YMMETRY                            |          |                                                                                                    |                                                                                                    |                                                                                                    |                                                                                                    |
|---------------|----------------------------------------------------------|----------------------------------------------------------|------------------------------------|----------|----------------------------------------------------------------------------------------------------|----------------------------------------------------------------------------------------------------|----------------------------------------------------------------------------------------------------|----------------------------------------------------------------------------------------------------|
|               | UHF                                                      | ✓ VECTORS □ XYZ                                          |                                    |          |                                                                                                    |                                                                                                    |                                                                                                    | _ □                                                                                                    |
|               | Comment                                                  |                                                          |                                    |          | CYCLE: 10 TIME:<br>CYCLE: 11 TIME:<br>CYCLE: 12 TIME:<br>CYCLE: 13 TIME:<br>CYCLE: 14 TIME:                                                                             | .03 TIME LEFT:<br>.03 TIME LEFT:<br>.05 TIME LEFT:<br>.05 TIME LEFT:<br>.05 TIME LEFT:<br>.05 TIME LEFT:                                     | 3599.7 GRAD.:<br>3599.6 GRAD.:<br>3599.6 GRAD.:<br>3599.5 GRAD.:<br>3599.5 GRAD.:                                                    | 1344.541 HEAT: 90.53185<br>1227.507 HEAT: 110.2806<br>674.531 HEAT: 63.17431<br>1493.196 HEAT: 81.34975<br>250.618 HEAT: 43.82854                                                                   |
|               | Others<br>Reset                                          | c 1ccc2c(c 1)C(=O)/C(=C¥3/C(=O)<br>Save as Default  ▼ OK | c4ccccc4N3)/N2_14<br>Cancel RM Run | <u> </u> | CYCLE: 15 TIME:<br>CYCLE: 16 TIME:<br>CYCLE: 17 TIME:<br>CYCLE: 18 TIME:<br>CYCLE: 19 TIME:<br>CYCLE: 20 TIME:<br>CYCLE: 21 TIME:<br>CYCLE: 22 TIME:<br>CYCLE: 22 TIME: | .05 TIME LEFT:<br>.03 TIME LEFT:<br>.05 TIME LEFT:<br>.05 TIME LEFT:<br>.03 TIME LEFT:<br>.03 TIME LEFT:<br>.03 TIME LEFT:<br>.05 TIME LEFT: | 3599.5 GRAD.:<br>3599.4 GRAD.:<br>3599.4 GRAD.:<br>3599.3 GRAD.:<br>3599.3 GRAD.:<br>3599.3 GRAD.:<br>3599.2 GRAD.:<br>3599.2 GRAD.: | 191.141 HEAT: 41.28660<br>66.591 HEAT: 39.94230<br>53.650 HEAT: 39.52613<br>33.445 HEAT: 39.52613<br>13.650 HEAT: 39.18944<br>13.085 HEAT: 39.18944<br>9.812 HEAT: 39.13082<br>4.541 HEAT: 39.13082 |
| L<br>MM 新規ジョブ | を開始する前に                                                  | ニ入力ファイルを保存してください                                         |                                    | ×        | CYCLE: 23 TIME:<br>CYCLE: 24 TIME:<br>CYCLE: 25 TIME:<br>CYCLE: 26 TIME:<br>CYCLE: 27 TIME:<br>CYCLE: 28 TIME:<br>CYCLE: 29 TIME:                                       | .03 TIME LEFT:<br>.05 TIME LEFT:<br>.05 TIME LEFT:<br>.03 TIME LEFT:<br>.03 TIME LEFT:<br>.05 TIME LEFT:<br>.03 TIME LEFT:                   | 3599.2 GRAD.:<br>3599.1 GRAD.:<br>3599.0 GRAD.:<br>3599.0 GRAD.:<br>3599.0 GRAD.:<br>3599.0 GRAD.:<br>3599.0 GRAD.:                  | 5,196 HEAT: 39,09493<br>6,827 HEAT: 39,07691<br>6,309 HEAT: 39,06044<br>4,511 HEAT: 39,04067<br>5,284 HEAT: 39,01929<br>6,504 HEAT: 39,99742<br>5,556 HEAT: 38,99742                                |
| ← → ` 7דל.    | ↑ <mark>・</mark> ≪ ヽ<br>ル名( <u>N</u> ): c3h<br>種類(T): MO | winmos10 > UserData                                      | ✓ ひ UserDataの検索                    |          | CYCLE: 30 TIME:<br>CYCLE: 31 TIME:<br>CYCLE: 32 TIME:<br>CYCLE: 33 TIME:<br>CYCLE: 34 TIME:<br>CYCLE: 35 TIME:                                                          | .03 TIME LEFT:<br>.03 TIME LEFT:<br>.05 TIME LEFT:<br>.03 TIME LEFT:<br>.03 TIME LEFT:<br>.03 TIME LEFT:                                     | 3598.9 GRAD.:<br>3598.9 GRAD.:<br>3598.8 GRAD.:<br>3598.8 GRAD.:<br>3598.8 GRAD.:<br>3598.8 GRAD.:<br>3598.7 GRAD.:                  | 3.221 HEA1: 38.96655<br>3.199 HEAT: 38.95711<br>3.916 HEAT: 38.94901<br>3.269 HEAT: 38.94138<br>2.758 HEAT: 38.94337<br>3.138 HEAT: 38.92474                                                        |
| ❤ フォルダーの      | D参照( <u>B</u> )                                          |                                                          | 保存( <u>S</u> )                     |          |                                                                                                    |                                                                                                    |                                                                                                    |                                                                                                    |

# III.計算の実行

- ・ コンソール画面が出現している間にMOPACが実行される。
- MOPACの計算が終了するとコンソール画面は自動で閉じ、計算のログファイル(c3h6.out) がテキストエディタ上で開かれる。
- アーカイブファイル(c3h6.arc)もWinmostar上で自動的に読み込まれ、分子表示エリアに 最適化構造が表示される。

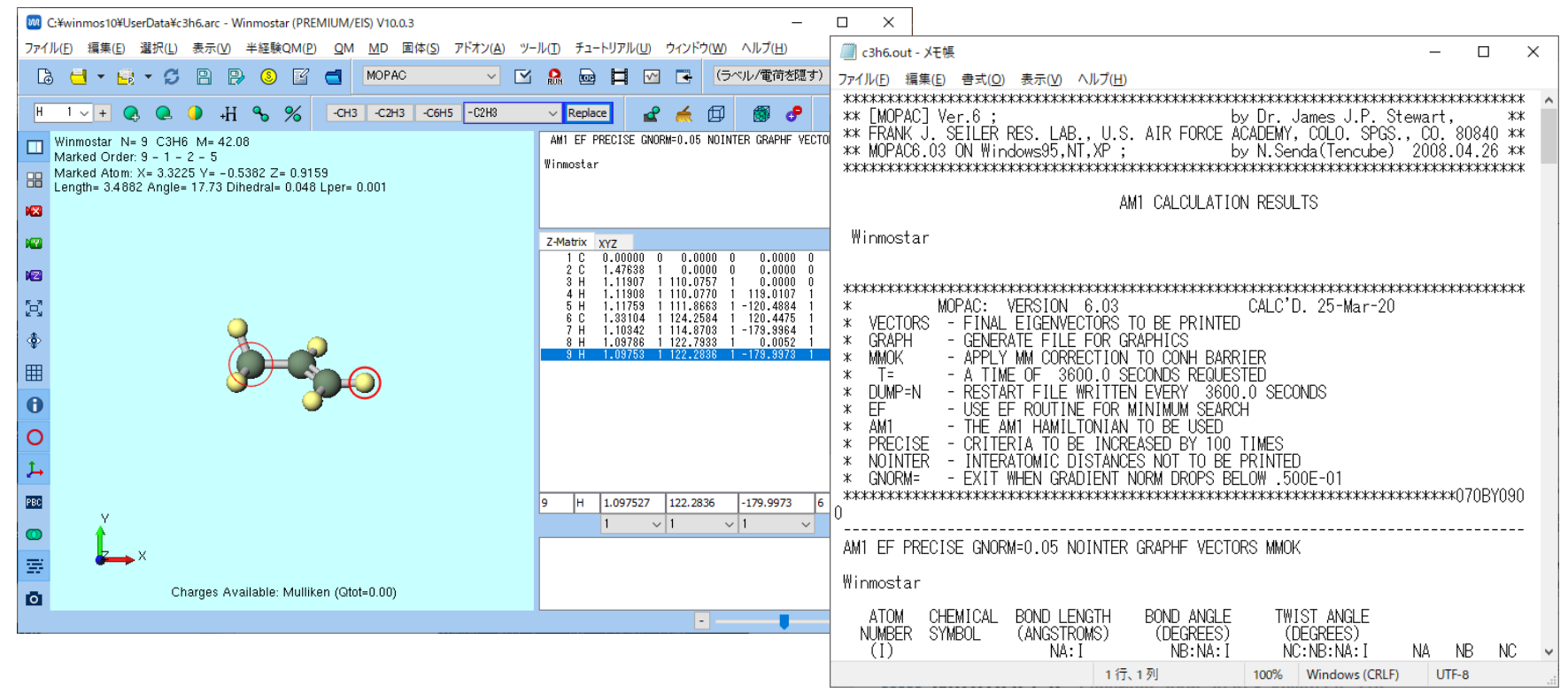

入力ファイル(c3h6.dat)を保存したディレクトリ(デフォルトでは C:¥winmos10¥UserData)に次の3つのファイルが生成される。

• c3h6.arc :

アーカイブファイルで、出力結果の中の主なものが書かれている。

• c3h6.out :

出力結果の全てが書かれている。アーカイブファイルには書かれていない、軌道エネルギー や軌道係数、各原子の電荷などが出力されている。

• c3h6.mgf :

キーワード GRAPHを指定したことによって作成されたファイルであり、軌道の描画などに 使う情報が収められている。

• c3h6.outの主要な情報を以下に示す。

FINAL HEAT OF FORMATION = 6.57054 KCAL MOPAC定義の生成熱(この値の足し引きで 化学反応における生成熱や遷移エネルギー を求める) = -1385.43029 EV = 919.10235 EV 電子エネルギーと核間反発エネルギーの和 TOTAL ENERGY ELECTRONIC ENERGY 電子エネルギー CORE-CORE REPULSION 核間反発エネルギー = = = IONIZATION POTENTIAL 9.99175 イオン化ポテンシャル NO. OF FILLED LEVELS 9 HOMOの番号 MOLECULAR WEIGHT 42.080 分子量

- MOPACにおける生成熱の定義は $\Delta H_f = E_{elec} + E_{nuc} E_{isol} + E_{atom} + E_{bits}$ となっている。  $E_{elec}$ :電子エネルギー、 $E_{nuc}$ :核間反発エネルギー、  $E_{isol}$ :全原子から全価電子を取り除くために必要なエネルギー  $E_{atom}$ :全原子の原子化エネルギー  $E_{bits}$ :水素結合と分散力エネルギー
- この情報の後に、構造最適化後の結合距離、結合角、および2面体角が出力されている。

- c3h6.outの軌道係数に関する部分を以下に示す。
- 「S C 1」、「PX C 1」はそれぞれ、1 番目の炭素原子の2s軌道、2px軌道を意味する。

| 分子軌道の                           | <ul> <li>         ・         ・         ・</li></ul> |                                    |                                     |                                    |                                    |                                     |            |  |  |
|---------------------------------|---------------------------------------------------|------------------------------------|-------------------------------------|------------------------------------|------------------------------------|-------------------------------------|------------|--|--|
| ROOT N                          | 10. 1                                             | 2                                  | 3                                   | 4                                  | 5                                  | 6                                   |            |  |  |
|                                 | -35.05995                                         | -27.82884                          | -20.51727                           | -15.93105                          | -14.37302                          | -14.03943 <mark>軌</mark> )          | 道エネルギー(eV) |  |  |
| SC 1<br>PXC 1<br>PYC 1<br>PZC 1 | 45078<br>12910<br>.00767<br>01306                 | .58589<br>04001<br>.01792<br>03046 | 22951<br>.27269<br>.04421<br>07523  | 04450<br>.22975<br>16415<br>.27924 | .03291<br>40076<br>12751<br>.21756 | 00003<br>.00024<br>.58288<br>.34258 |            |  |  |
| SC2<br>PXC2<br>PYC2<br>PZC2     | 61083<br>.02812<br>.05194<br>08836                | 07742<br>31347<br>.08392<br>14277  | .47695<br>.05643<br>.12018<br>20443 | .06836<br>23238<br>21328<br>.36277 | 03274<br>.42266<br>13475<br>.22956 | .00002<br>00024<br>.29187<br>.17140 |            |  |  |
| SH 3                            | 14863                                             | .24386                             | 12957                               | 19439                              | .03387                             | .44178                              |            |  |  |
| S H 4<br>原子軌道                   | 14862<br>道 <b>軌道係</b> 数                           | .24387<br><mark>次</mark>           | 12950                               | 19470                              | .03320                             | 44149                               |            |  |  |

• c3h6.outの各原子の電荷と系全体の双極子モーメントに関する部分を以下に示す。

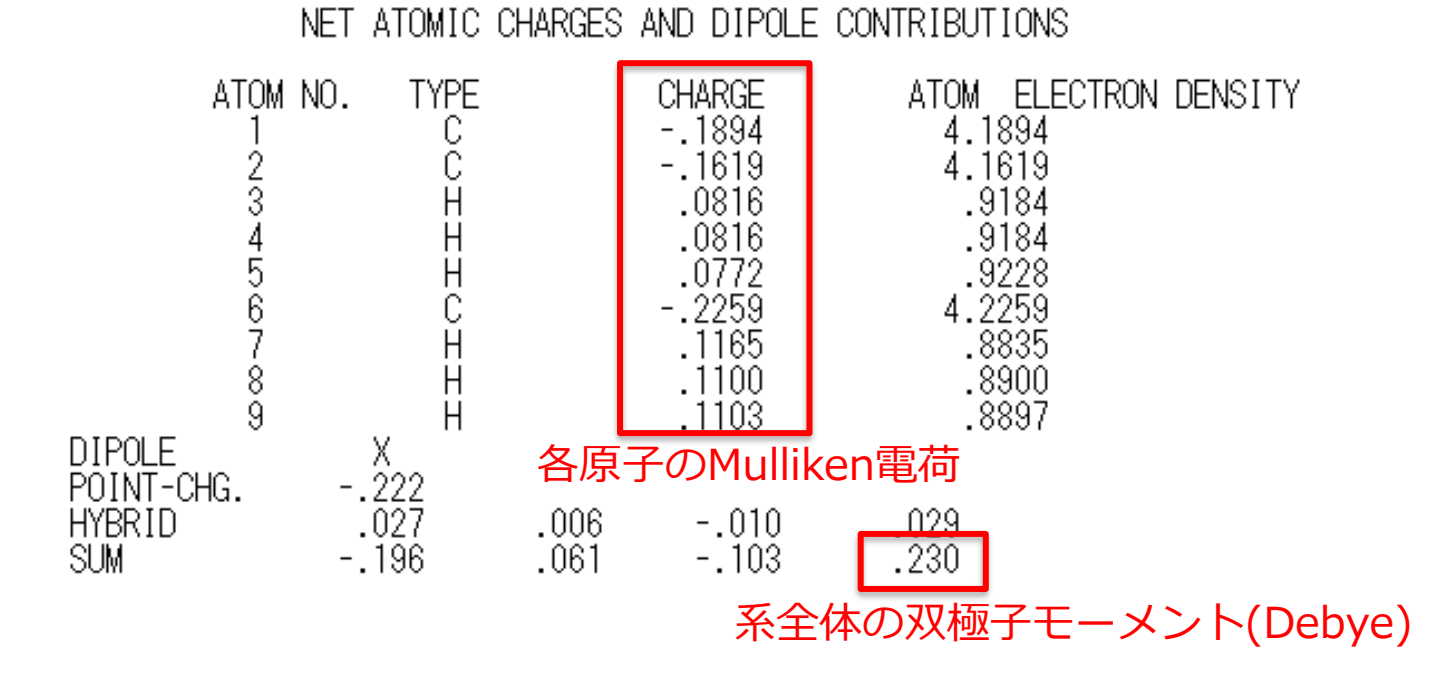

#### V. 最適化構造の確認

 原子間距離は、2つの原子を続けてクリックすると Length(Å)に表示される。

 結合角は、3つの原子を続けてクリックすると Angle(degree)に表示される。

 二面角は、4つの原子を続けてクリックすると Dihedral(degree)に表示される。 Marked Order: 6 - 9 - 7 - 2 Marked Atom: X= 2.2257 Y= -0.5616 Z= 0.9459 Length= 1.0975 Angle= 58.16 Dihedral= 0.017 Lper= 0.000

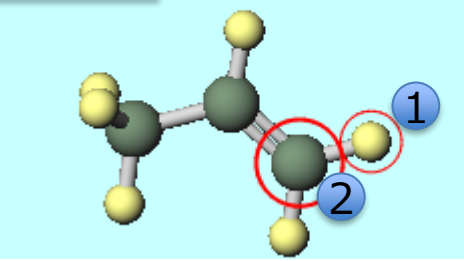

Marked Order: 2 - 6 - 9 - 7 Marked Atom: X= 1.4764 Y= 0 Z= 0 Length= 1.331 <u>Angle= 122.285</u> Dihedral= -0.014 Lper= 0.001

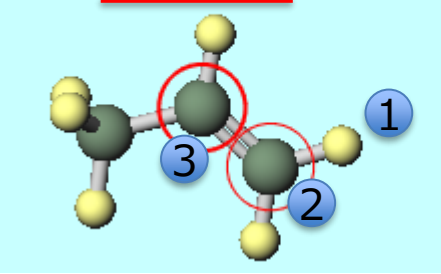

Marked Order: 7 - 2 - 6 - 9 Marked Atom: X= 1.9404 Y= 0.5108 Z= -0.861 Length= 1.1034 Angle= 120.871 <u>Dihedral= 0.031</u> Lper= 0.001

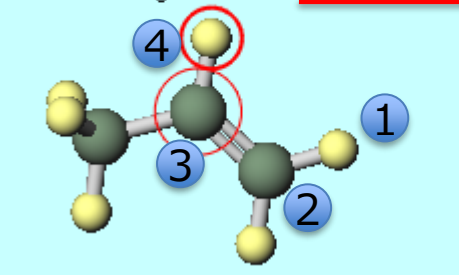

### VI.分子軌道の表示

- 1. メインウインドウ上部の C (結果解析) ボタンをクリックし、分子軌道、電子密度 (mgf)を クリックする。
- 2. ファイルを選択するダイアログが「mdfファイルを選択してください」というメッセージとと もに開くので、デフォルトで選ばれる**c3h6.mgf**を開く。

| (U)    | ウィンドウ(W) ヘルプ(H)                           | M mdfファイルを選択してください                             | ×     |
|--------|-------------------------------------------|------------------------------------------------|-------|
| ~      |                                           | ← → · · ↑ · · · · · · · · · · · · · · · ·      | Q     |
|        |                                           | 整理 ▼ 新しいフォルダー 目                                | <br>? |
| 2      | 分子軌道, 電子密度 (mgf)(M)                       | > OneDrive                                     |       |
| FOISE  | 電荷 (arc)(A)                               | > 💻 PC                                         |       |
| LOIGE  | 振動スペクトル (out)(O)                          | > 💣 ネットワーク                                     |       |
| )C(=O) | 7 0 ( 0T07 0 ( 0) 0T00000 TH0 7) Hz _ 1 T | ~                                              |       |
|        |                                           | ファイル名( <u>N</u> ): c3h6.mgf ~ MGF File(*.mgf*) | ~     |
|        |                                           | 開<( <u>O</u> )                                 |       |
|        |                                           |                                                |       |

## VI.分子軌道の表示

- **1. Energy Level Diagram**および**MOPAC MO Plot** ウインドウが開く。
- **2. Energy Level Diagram**ウインドウにはHOMOが9番目の軌道であること、HOMO-LUMO ギャップが0.4173 a.u.であることや、各分子軌道の準位が表示される。

| 🚾 Energy Level                                                                                                    | - 0    | × | MOPAC MO Plot – 🗆 🗙                                                                                                    |
|----------------------------------------------------------------------------------------------------|--------|---|----------------------------------------------------------------------------------------------------|
| HOMO: 9                                                                                                    | Offset |   | File( <u>F</u> )                                                                                                    |
| HOMO: 9<br>HOMO-LUMO Gap :<br>0.4173 au.<br>Unit: • au. • eV<br>18 0.2176<br>17 0.2081<br>16 0.1879<br>15 0.1801<br>14 0.1684<br>13 0.1649<br>12 0.1595<br>11 0.1455<br>10 0.0502<br>9 -0.3672<br>8 -0.4358<br>7 -0.4609<br>6 -0.5159<br>5 -0.5282<br>4 -0.5855<br>3 -0.7540<br>2 -1.0227<br>1 -1.2884 |        |   | File(E)   C:¥winmos10¥UserData¥c3h6.mgf   Quantity   Quantity   Selected MO   9   \$ Show Diagram   Parameters   Draw Style   Mesh ✓   Draw boundary   Dump cube file   Transparency   0.4   Oraw contour map   Isosurface Value   0.03   Points   50   Scale   1.5   Draw Close |
| Excel                                                                                                    | Close  | e |                                                                                                    |

## VI.分子軌道の表示

- 1. 表示したい分子軌道の番号をSelected MOに入力する。デフォルトではHOMOが選択されている。
- **2. MOPAC MO Plot**ウインドウ右下のDrawボタンをクリックすると、Winmostar Viewerが 起動し、Energy Level Diagramで選択された分子軌道が表示される。

| MOPAC MC         | Plot                   | -      |          | × | Eile | Winmo<br>:: <u>V</u> iew | star Viewer V10.0.3 c3h6<br><u>H</u> elp |
|------------------|------------------------|--------|----------|---|------|--------------------------|------------------------------------------|
| C:¥winmos10¥U    | serData¥c3h6.mgf       |        |          |   |      |                          |                                          |
| Quantity         | MO                     | ~      |          |   |      |                          |                                          |
| Selected MO      | 9 jram                 |        |          |   |      |                          |                                          |
| Parameters       |                        |        |          |   |      |                          |                                          |
| Draw Style       | Mesh 🗸 🗌 Draw boundary | Dump c | ube file |   |      |                          |                                          |
| Transparency     | 0.4 🗸 🗌 Draw contour m | ар     |          |   |      |                          |                                          |
| Isosurface Value | 0.03                   |        |          |   |      | Y                        |                                          |
| Points 50        | Scale 1.5              |        |          |   |      |                          |                                          |
|                  |                        |        |          |   |      |                          |                                          |
| Export▼          |                        | Draw   |          |   |      |                          |                                          |

Winmostar Copyright 2008-2020 X-Ability Co., Ltd.

 $\times$ 

#### **VII.Mulliken電荷の表示**

1. メインウインドウ上部の**ラベル/電荷**プルダウンメニューで**Mulliken電荷**を選択すると、分子 表示エリアに、正電荷が青、負電荷が赤で表示される。

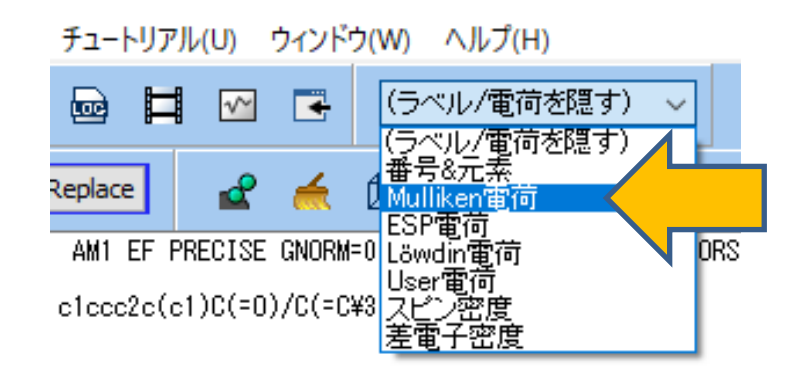

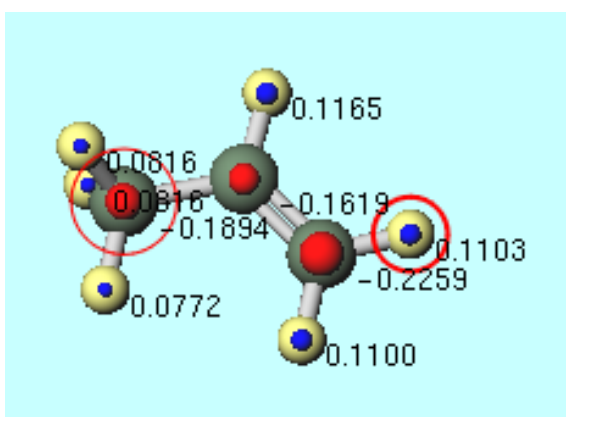

- 1. **ビ (キーワード設定ボタン**)をクリックする。
- 2. MOPAC Setupウィンドウで、Easy Setupをクリックする。
- 3. MethodをIRに変更して、OKをクリックする。
- 4. SetupウィンドウでRunをクリックするとMOPACの入力ファイルを入力するウィンドウが表 れるので、「c3h6\_ir」と入力し(拡張子は自動で現在選択されているものが補われる)、保 存ボタンを押すと、計算が開始され黒いコンソールウインドウが数秒間出現する。

|                                    | MOPAC Setup - 🗆 X                       |                              |
|------------------------------------|-----------------------------------------|------------------------------|
|                                    | Easy Setup                              | Easy Setup X                 |
| QM MD 固体(S) アドオン(A) ツール(I) チュートリア, | Hamiltonian AM1 / Method FORCE -        | Hamiltonian AM1 V 🗌 UHF      |
|                                    | Charge Mult. OPEN VV                    | Charge V Multiplicity V      |
| -CH3 -C2H3 -C6H5 -CH3 V Replace    |                                         | Method                       |
| 2 M= 262.27 AM1 EF PR              | STEP POINT T                            | ⊖ Optimize                   |
| c1ccc2c(c                          |                                         | OTS OIRC Forward ∨           |
|                                    |                                         | Scan Bond v 9-1-2-5          |
|                                    |                                         | Nisten 10 × Sten -0.05 ×     |
|                                    | UHF VECTORS XYZ                         |                              |
|                                    | Comment                                 | Enter Scanning Condition     |
|                                    | Others                                  | Reset before applying change |
|                                    | Winmostar                               | ок                           |
|                                    | Reset Save as Default 🔽 OK Cancel 🕅 Run |                              |
| winmostar Convright 2008-20        | 20 X-Ability Co. 1 td                   | -                            |

**WINMOSTAR** Copyright 2008-2020 X-Ability Co., Ltd.

1. C3h6\_ir.outの主要な情報を以下に示す。

HEAT OF FORMATION = 6.570540 KCALS/MOLE ZERO POINT ENERGY 50.175 KILOCALORIES PER MOLE 零点振動エネルギー(kcal/mol) THE LAST 6 VIBRATIONS ARE THE TRANSLATION AND ROTATION MODES THE FIRST THREE OF THESE BEING TRANSLATIONS IN X, Y, AND Z, RESPE

NORMAL COORDINATE ANALYSIS

| ROOT | NO                                                        | ). 1                                                                                                    | 2                                                                                                    | 3                                                                                                    | 4                                                                                                    | 5                                                                                                    |                            |
|------|-----------------------------------------------------------|----------------------------------------------------------------------------------------------------|----------------------------------------------------------------------------------------------------|----------------------------------------------------------------------------------------------------|----------------------------------------------------------------------------------------------------|----------------------------------------------------------------------------------------------------|----------------------------|
|      |                                                           | 107.70248                                                                                                    | 446.45168                                                                                                    | 569.56966                                                                                                    | 931.96389                                                                                                    | 965.92920                                                                                                    | 振動エネルギー(cm <sup>-1</sup> ) |
|      | 1<br>2<br>3<br>4<br>5<br>6<br>7<br>8<br>9<br>0<br>11<br>2 | 00003<br>00632<br>00375<br>00003<br>.05678<br>.03345<br>05550<br>02790<br>42155<br>.05550<br>38208<br>.17993 | 05494<br>.03747<br>06373<br>05958<br>05730<br>.09733<br>.04206<br>.07610<br>13508<br>.04215<br>.08154<br>13238 | .00002<br>.01318<br>.00777<br>.00001<br>07680<br>04518<br>.17732<br>.08480<br>.03524<br>17719<br>.07199<br>.05702 | 00003<br>.03383<br>.01986<br>.00001<br>.04515<br>.02655<br>22194<br>05936<br>03127<br>.22154<br>05619<br>03662 | .03098<br>.02078<br>03535<br>00523<br>.00581<br>00984<br>12137<br>04251<br>.08104<br>12175<br>05017<br>.07655 | 振動モード                      |

- 1. メインウインドウ上部の I (結果解析)ボタンをクリックし、IRスペクトルをクリックする。
- 2. 「MOPACの出力ファイルを選択してください」というダイアログが開くので、デフォルトで 選ばれる**c3h6\_ir.out**を開く。

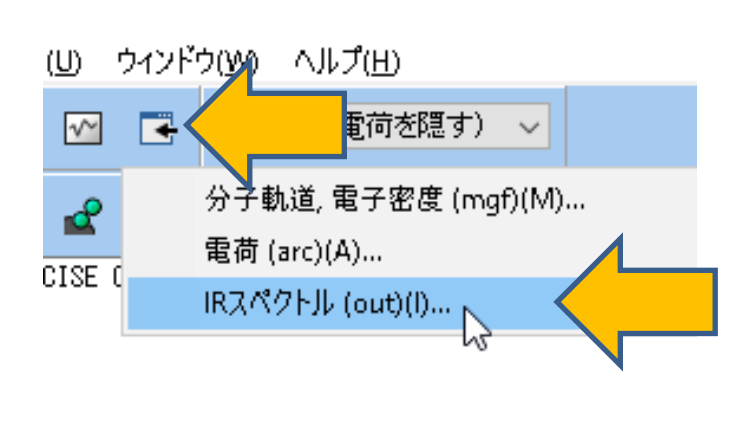

| 🚾 MOPACの出力ファイルを                                            | 選択してください                     |                                  | ×       |
|------------------------------------------------------------|------------------------------|----------------------------------|---------|
| $\leftarrow \rightarrow \checkmark \uparrow \square \ll v$ | winmos10 > UserData          | ✓ ひ UserDataの検索                  | م       |
| 整理 ▼ 新しいフォルタ                                               | 1_                           | Ē                                | : • 🔟 ? |
| > 🌰 OneDrive                                               | c3h6_ir_mop_tmp              |                                  |         |
| > 💻 PC                                                     | C3h6.out                     |                                  |         |
| > 🥩 ネットワーク                                                 | c3h6_ir.out                  |                                  |         |
| 774                                                        | イル名( <u>N</u> ): c3h6_ir.out | ✓ MOPAC(*.out)<br>開<( <u>○</u> ) |         |

- 1. メインウインドウ上部の C (結果解析) ボタンをクリックし、振動スペクトルをクリックする。
- 2. 「MOPACの出力ファイルを選択してください」というダイアログが開くので、デフォルトで選ばれるc3h6\_ir.outを開く。
- 3. IR Spectrumウインドウ上で1850cm<sup>-1</sup>付近をクリックすると、赤線でピークが選択される。
- **4.** Animationボタンをクリックすると、Winmostar Viewerが起動し、この振動の原子の動き (C=Cの伸縮モード)が動画で確認できる。

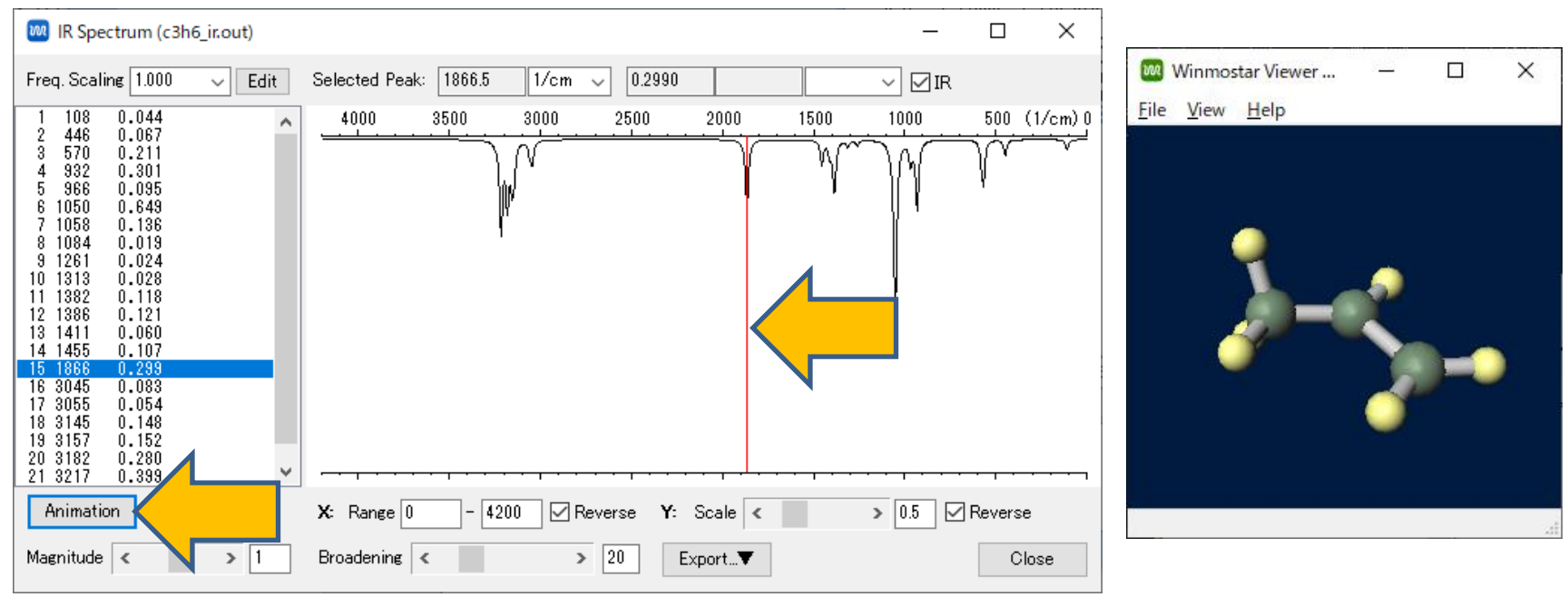

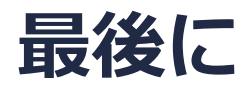

• 各機能の詳細を調べたい方は<u>ユーザマニュアル</u>を参照してください。

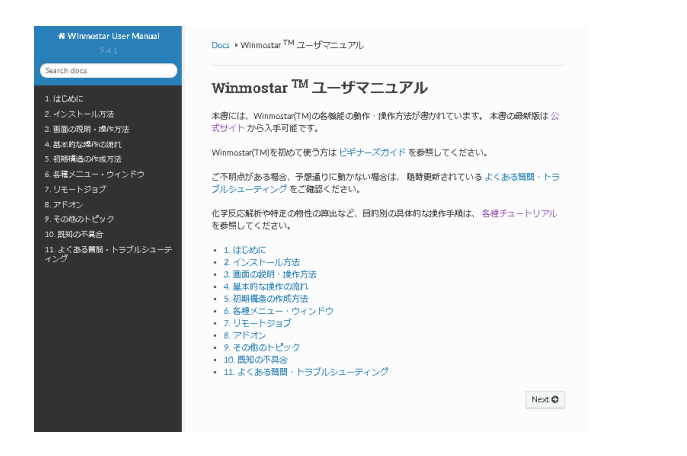

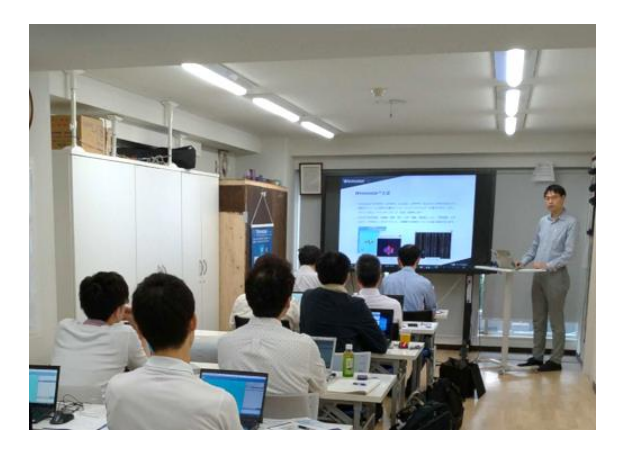

<u>ユーザマニュアル</u>

<u>Winmostar 講習会</u>の風景

- 本書の内容の実習を希望される方は、<u>Winmostar導入講習会</u>、<u>Winmostar基礎講習会</u>、 または<u>個別講習会</u>の受講をご検討ください。(詳細はP.2)
- 本書の内容通りに操作が進まない場合は、まずよくある質問を参照してください。
- よくある質問で解決しない場合は、情報の蓄積・管理のため、<u>お問合せフォーム</u>に、不具合の 再現方法とその時に生成されたファイルを添付しご連絡ください。

以上